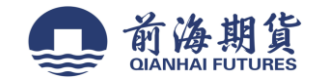

### 手机银行签约:

1、下载"中国工商银行"手机 APP(iOS 系统为例) 2、打开软件并登录

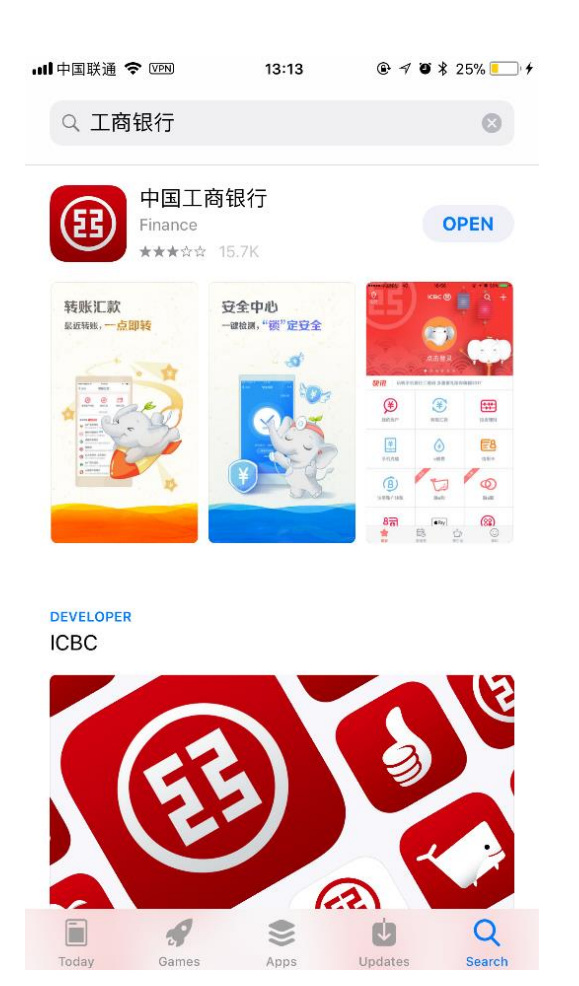

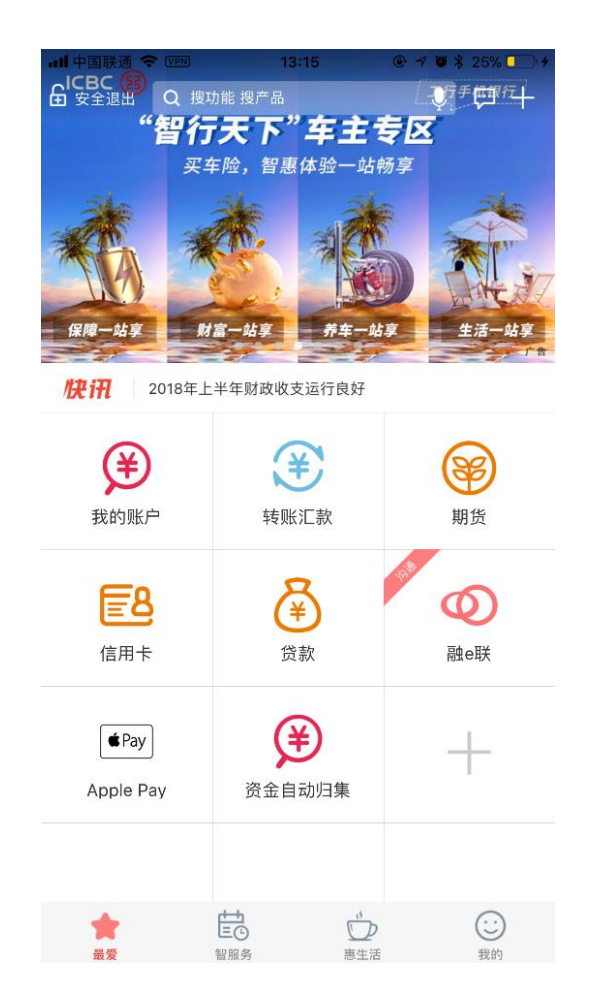

3、点击进入"期货"选项。若没有"期货" 选项,可以点击"+"号进行搜索添加

| ull 中国联通 🗢 🖙  | 13:15 | @ 🔊 🖉 🕇 25% 🦲 4 |
|---------------|-------|-----------------|
| Q 期货          |       | 8               |
| ● 期货     投资理财 |       | <b></b>         |

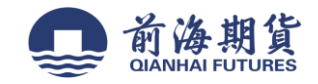

# 4、点击"期货"选项之后点击"集中式银期转账注册"。

| nll中国联通 중 VPM 13:15 @ ┦ थ ≵ 25% 🌅 |
|-----------------------------------|
| ▲主页 期货 •••                        |
|                                   |
| 集中式银期转账注册 >                       |
| (2) 作力学组织结影:注册亦声                  |
| 条中式 依别 投版 注册 支史                   |
|                                   |
|                                   |
|                                   |
|                                   |
|                                   |
|                                   |
|                                   |
|                                   |
|                                   |
|                                   |
|                                   |
|                                   |
|                                   |

#### 5、选择"前海期货有限公司"。

| III中国联通 🗢 VPN | 13:16  | @ <b>-7 10 *</b> 25% 💽 + |
|---------------|--------|--------------------------|
| 🕻 返回          | 选择期货公司 |                          |
| Q 前海          |        | 查询                       |
| 前海期货有限公司      |        | >                        |
|               |        |                          |
|               |        |                          |
|               |        |                          |

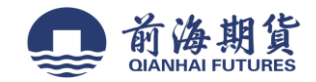

## 6、输入期货资金账号-选择银行账户-营销代码无需填写-勾选已阅读。 7、核对信息无误后,点击确定完成注册。

| əll中国联通 🗢 VPN | 13:16 | @ 🕇 🖲 🕏 25% 🌅 🧚 |
|---------------|-------|-----------------|
| 🗸 返回          | 注册    | 下一步             |
| 期货公司名称:       |       | 前海期货有限公司        |
| 期货资金账号:       |       | 请输入             |
| 银行账户:         |       |                 |
| 币种:           |       | 人民币             |
| 钞汇标志:         |       | 钞               |
| 营销代码          |       | 可选输入项           |
|               |       |                 |

我已阅读并同意《中国工商银行集中式银期转账协议》

| 메 中国联通 중 Ⅷ<br>✔ 返回                     | <sup>13:17</sup><br>注册信息确认         | <b>@ ┦ ◙ ≵</b> 25% <b>■</b> 〕<br>确定 |
|----------------------------------------|------------------------------------|-------------------------------------|
| 银行账户<br>币种<br>钞汇标志<br>期货公司名称<br>期货资金账号 | :<br>人民币<br>: 钞<br>: 前海期货有限公司<br>: |                                     |
|                                        |                                    |                                     |
|                                        |                                    |                                     |
|                                        |                                    |                                     |
|                                        |                                    |                                     |
|                                        |                                    |                                     |
|                                        |                                    |                                     |

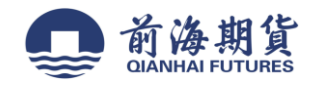

### 网上银行签约:

1、登录工行个人网上银行 https://mybank.icbc.com.cn,选择"全部"——"基金证券期货"——"期货"——选择"集中式银期注册"

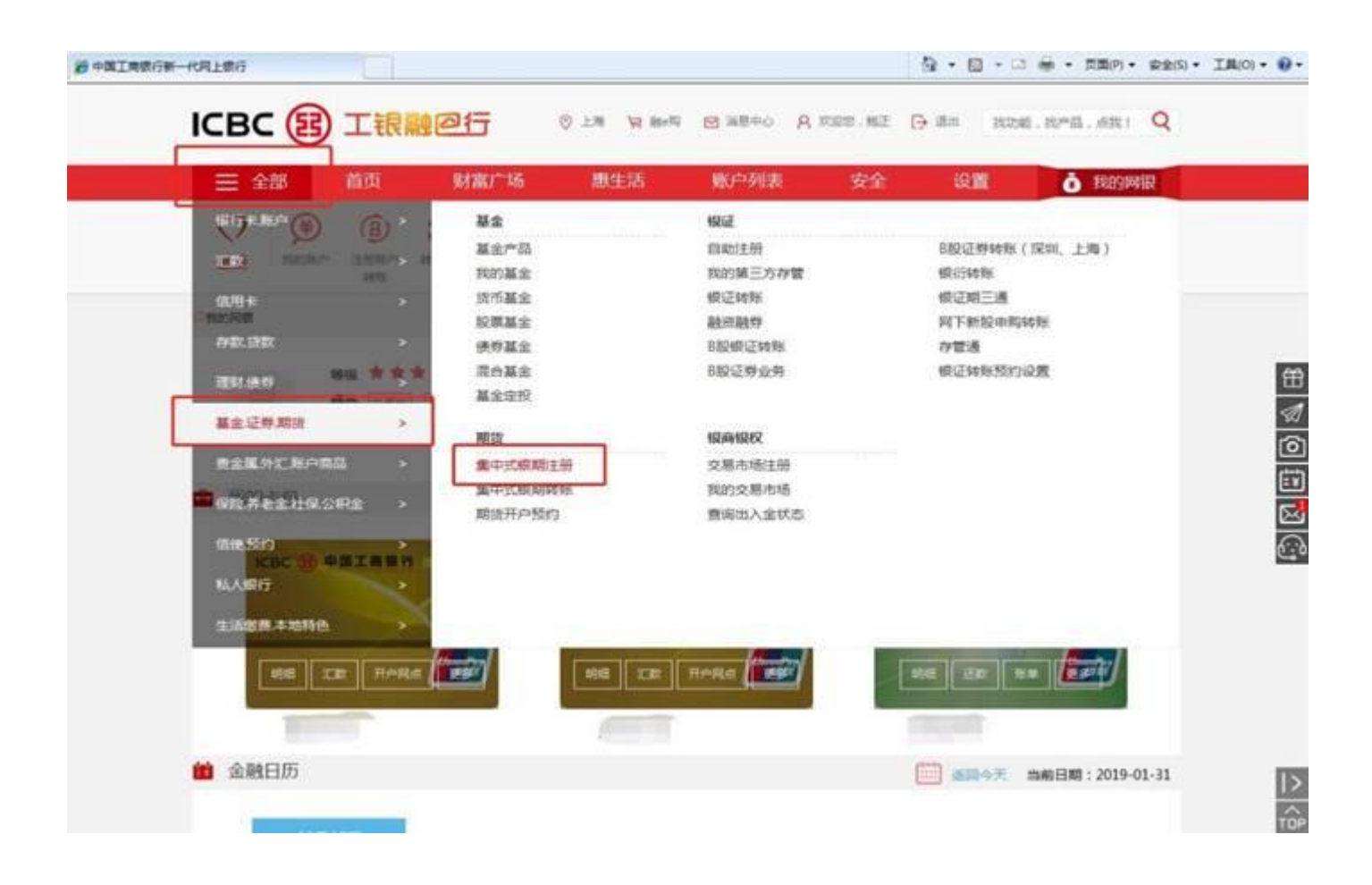

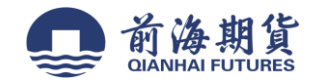

- 2、勾选"已阅读协议",点击"下一步"
- 3、选择需要签约的银行账号,下来菜单选择"前海期货有限公司",然后输入期货资金账号,点击下一步,完成签约。

| 0 - (z) M | Constance - venezowa a normen ballower<br>pp://mplank.kde.com.co/icle./movper/back/per/back//remov/hame_index.jpp |            |                                 |             |              |         |            |           |            |        | •            | Q              |                    |                   |               |
|-----------|----------------------------------------------------------------------------------------------------|------------|---------------------------------|-------------|--------------|---------|------------|-----------|------------|--------|--------------|----------------|--------------------|-------------------|---------------|
| 👷 CRE 🐴   | 作) 単分い正4<br>一代用上的17                                                                                               | 日集中授权平台    | <ul> <li>Contraction</li> </ul> | a • (e) H¢  | taave •      | () PAGE | <b>推</b> 用 |           |            |        | 9.           | 0-0            | ÷ - =              | <b>第(7)・</b> 余全5  |               |
|           | ≡ 4                                                                                                    | 186        | nii))                           | 财富广场 愚生活    |              |         | 生活         | 服的站       | 利表         | 安全     | 设置           |                | Ó NESERIÐ          |                   |               |
|           | ()<br>最短                                                                                                    |            | (B)<br>Hill<br>Hill             |             | (78)<br>(24) | 8       |            | 000<br>## | 80<br>1111 | L'Aran | ())<br>20190 | (₩)<br>Re-sill | <b>(</b> )         | 1                 |               |
|           | int                                                                                                    | a1588的开F   | 快度                              |             |              |         |            |           |            |        |              |                |                    |                   |               |
|           |                                                                                                    | ж          |                                 | CHEMBRONICS | 如何无限户        | LW.     |            |           | BP-        |        |              |                |                    |                   |               |
|           |                                                                                                    |            |                                 |             | 1544         | 人民后     | • MICH     | 05 : 89   |            |        |              |                |                    |                   | <br>⊲7        |
|           | 101                                                                                                    | 1579-063.2 | 89个人结婚                          | E)          |              |         |            |           |            |        |              |                |                    |                   | 0             |
|           |                                                                                                    |            |                                 | NE          | 12008F       | -       | 网络有限公      | 向(人民币)    |            |        |              |                |                    |                   |               |
|           |                                                                                                    |            |                                 | MB          | 137.2.14 P   | -       |            | -         | 一输         | 入期货    | 公司           | 3位资金           | 金账号                |                   |               |
|           |                                                                                                    |            |                                 |             | 常時代詞:        |         |            | D         |            |        |              |                |                    |                   |               |
|           |                                                                                                    |            |                                 |             |              |         |            |           |            |        |              |                |                    |                   |               |
|           |                                                                                                    |            |                                 |             |              |         | 1-4 J      | 1         |            |        |              |                |                    |                   |               |
| 1         | -                                                                                                    |            | termen i ken                    |             |              |         |            |           |            | 550    |              | / 2/224        | noin m<br>Aisert M | enil opporte<br>B | (a + 5.100% + |
| 3 (2)     | 14                                                                                                    |            | L L                             | 6           | -            |         |            |           |            |        |              | ∝ <b>⊆ ()</b>  | -                  |                   | T 40 12:35    |